## **Configuring Distiller for marks**

Create an Acrobat Distiller job option to distill PostScript files to PDF for Prinergy. This configuration task must be performed only once after installing Workshop. For more information, see the Acrobat Distiller documentation.

- 1. Open Acrobat Distiller.
- 2. Click Settings > Edit Adobe PDF Options.
- 3. In the dialog box, set the options as recommended for Acrobat Distiller.
- 4. Click **Save As**, and in the **File Name** box, type an appropriate name such as Prinergy Marks.